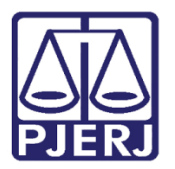

Manual do Usuário

# Digitalização de Documentos em Lote

DCP

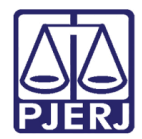

# SUMÁRIO

| 1. | Introdução                    | . 3 |
|----|-------------------------------|-----|
| 2. | Tela da Digitalização em Lote | . 3 |
| 3. | Histórico de Versões          | 12  |

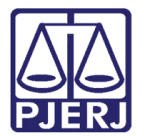

# Digitalização de Documentos em Lote

## 1. Introdução

A tela **Digitalização de Processos com Documentos em Lote** foi criada para facilitar o procedimento de digitalização. Nesta Tela você poderá incluir todos os documentos do processo de uma só vez e mudar o tipo e o nome do mesmo na própria tela pelo botão **Alterar**.

Antes de começar o procedimento no DCP é necessário que você baixe os arquivos que recebeu por e-mail ou malote ou digitalize todo o processo no seu computador, numa pasta com o número do processo.

É bom que guarde os arquivos pelo nome do documento e colocando, na frente do nome, o número da página para que consiga encontrá-los na sequência no momento da digitalização do processo.

### 2. Tela da Digitalização em Lote

Acesse a tela através do menu **Processo, Processo Eletrônico**, submenu **Digitalização em** Lote.

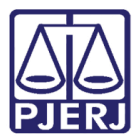

#### PODER JUDICIÁRIO ESTADO DO RIO DE JANEIRO Diretoria Geral de Tecnologia da Informação

Departamento de Suporte e Atendimento

|          | regional da   | bana da rijac   | a Cartono da  | i vuiu cive | 1 (2050 | оту тапасасальт        | 11.00-0        |               |        |   |
|----------|---------------|-----------------|---------------|-------------|---------|------------------------|----------------|---------------|--------|---|
| Processo | Consulta      | Indisponibili   | dade de Bens  | Envio Eletr | ônico   | Medidas Sigilosas      | Precedente     | Impressão     | Malote | ( |
| Aut      | uação de Pro  | cessos          |               | )           |         |                        |                |               |        |   |
| Dist     | ribuição      |                 |               | >           |         |                        |                |               |        |   |
| Red      | istribuição   |                 |               | >           |         |                        |                |               |        |   |
| Cad      | astramento    | de Processos A  | Antigos       |             |         |                        |                |               |        |   |
| Atu      | alização da D | ata de Distrib  | uição         |             |         |                        |                |               |        |   |
| Atu      | alização da V | /ara / Cartório |               |             |         |                        |                |               |        |   |
| And      | tações de Ju  | izados Especia  | is            |             |         |                        |                |               |        |   |
| Alte     | ração         |                 |               |             |         |                        |                |               |        |   |
| Met      | as do CNJ     |                 |               | >           |         |                        |                |               |        |   |
| And      | amento        |                 |               | >           |         |                        |                |               |        |   |
| Aud      | iências       |                 |               | >           |         |                        |                |               |        |   |
| Dilig    | jências       |                 |               | >           |         |                        |                |               |        |   |
| Oco      | rrências de [ | Documento       |               | >           |         |                        |                |               |        |   |
| Peti     | ção           |                 |               | >           |         |                        |                |               |        |   |
| Pris     | ões Provisóri | as              |               |             |         |                        |                |               |        |   |
| Inte     | rnações Prov  | /isórias        |               |             |         |                        |                |               |        |   |
| Cad      | astro Impedi  | imento e Susp   | eição         |             |         |                        |                |               |        |   |
| Pro      | cesso Secuno  | dário           |               | >           |         |                        |                |               |        |   |
| Des      | membramer     | nto de Process  | D             |             |         |                        |                |               |        |   |
| Ren      | nembrament    | o de Processo   |               |             |         |                        |                |               |        |   |
| Baix     | a, Exclusão e | Cancelament     | o de Processo | >           |         |                        |                |               |        |   |
| Baix     | a, Exclusão e | e Desbloqueio   | de Personagen | s >         |         |                        |                |               |        |   |
| Pro      | esso Eletrôn  | iico            |               | >           | Vi      | incular Processo ao N  | Vúcleo         |               |        | 1 |
| Sair     |               |                 |               |             | Lo      | ocal Virtual           |                |               |        |   |
| _        | _             | _               | _             | _           | A       | lteração de Local Vir  | tual em lote   |               |        |   |
|          |               |                 |               |             | M       | ligrar Localização Fís | ica para Local | Virtual       |        |   |
|          |               |                 |               |             | Vi      | incular Documentos     | ao Processo    |               |        |   |
|          |               |                 |               |             | Re      | enomear Documento      | os Eletrônicos |               |        |   |
|          |               |                 |               |             | Ín      | idice por Página do F  | rocesso        |               |        |   |
|          |               |                 |               |             | In      | clusão de Anexos       |                |               |        |   |
|          |               |                 |               |             | Ju      | intada de Petição Ini  | cial/Documer   | nto de Origem | 1      |   |
|          |               |                 |               |             | A       | ssinar Atos de Execu   | ções Fiscais   |               |        |   |
|          |               |                 |               |             | Б       | cportação              |                |               |        |   |
|          |               |                 |               |             | D       | igitalização           |                |               |        |   |
|          |               |                 |               |             | D       | igitalização en Lote   |                |               |        |   |

Figura 1 – Acesso à tela de Digitalização em Lote.

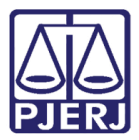

A tela Digitalização de Processos com Documentos em Lote será disponibilizada.

| Bo Digitalização de Processos com Documentos em Lote |         |                 |                  |  |  |  |
|------------------------------------------------------|---------|-----------------|------------------|--|--|--|
| 2020.8.19.0209                                       |         |                 | <u>G</u> ravar   |  |  |  |
|                                                      |         |                 | <u>C</u> ancelar |  |  |  |
| Assunto:                                             |         |                 | Sai <u>r</u>     |  |  |  |
| Tipo de<br>Documento:                                |         | • ?             |                  |  |  |  |
| Arquivos: Selecionar Número da Próxima Página:       |         |                 |                  |  |  |  |
| Desumentes lash (des                                 | Alterar | <u>E</u> xcluir |                  |  |  |  |
|                                                      |         |                 |                  |  |  |  |
|                                                      |         |                 |                  |  |  |  |
|                                                      |         |                 |                  |  |  |  |
|                                                      |         |                 | ⊻irtualizar      |  |  |  |
|                                                      |         |                 |                  |  |  |  |
|                                                      |         |                 |                  |  |  |  |
|                                                      |         |                 |                  |  |  |  |
|                                                      |         |                 |                  |  |  |  |
|                                                      |         |                 |                  |  |  |  |
|                                                      |         |                 |                  |  |  |  |
|                                                      |         |                 |                  |  |  |  |
| I<< ∠< ≥> >>I Desmarcar Todos Marcar Todos           |         |                 |                  |  |  |  |
|                                                      |         |                 |                  |  |  |  |

Figura 2 – Tela da digitalizar em lote.

Digite o número de um Processo Físico e dê um ENTER. O sistema vai preparar para que selecione no micro o documento do processo.

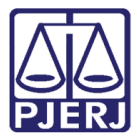

#### Na parte relativa aos Documentos, clique no botão Selecionar em Arquivos.

| 🕒 Digitalização de Processos com Documentos em Lote                                                                                                    | <b>×</b>                           |
|----------------------------------------------------------------------------------------------------|------------------------------------|
| Processo: 00000378-76 2018.8.19.0209                                                                                                    | <u>G</u> ravar<br><u>C</u> ancelar |
|                                                                                                    | Sair                               |
| Tipo de 99 Documento ?                                                                                                    |                                    |
| Arquivos: Selecionar Número da Próxima Página:                                                                                                    |                                    |
| <u>Alterar</u> <u>Excluir</u>                                                                                                    |                                    |
|                                                                                                    |                                    |
|                                                                                                    |                                    |
|                                                                                                    | ⊻irtualizar                        |
|                                                                                                    |                                    |
|                                                                                                    |                                    |
|                                                                                                    |                                    |
|                                                                                                    |                                    |
|                                                                                                    |                                    |
|                                                                                                    |                                    |
|                                                                                                    |                                    |
| Image: Image: | 3                                  |

Figura 3 – Seleção de Arquivo.

O sistema abrirá a tela para que você procure no seu computador os arquivos relativos ao processo.

Selecione <u>TODOS</u> os arquivos na sequência guardada na pasta do processo e clique em **Abrir**.

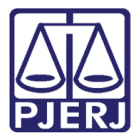

| Digitalização de Processos com                                 | Documentos en    | n Lote                                       |                   | 22                         |                           |        |
|----------------------------------------------------------------|------------------|----------------------------------------------|-------------------|----------------------------|---------------------------|--------|
| Processo: 0000322-82 201-<br>Assunto: Acessão                  | 4.8.19.0209      |                                              |                   | <u>G</u> ravar<br>Cancelar |                           |        |
| Documentos<br>Tipo de 99 Docum                                 | nento            |                                              |                   | Sair                       |                           |        |
| Documento: 1 00 10000                                          |                  |                                              |                   |                            |                           | ~      |
| $\leftarrow \rightarrow \land \uparrow$ -> Patricia Cristina d | de Pinho Tavare  | s > Documents > Documentos                   | ~ (               | 9 Pesquisar D              | ocumentos                 | م      |
| Organizar 🔻 Nova pasta                                         |                  |                                              |                   |                            | · ·                       | ?      |
| 🖈 Acesso rápido                                                | ^                | Nome<br>1203 Denuncia.poi                    | Data de modificaç | Τίρο<br>Αιquivo ΡυΓ        | Tamanho<br>4,500 מא כטני, | 1      |
| 🛄 Área de Trabalho                                             | *                | 🧰 documento de comp residencia.pdf           | 18/03/2019 10:47  | Arquivo PDF                | 537 KB                    |        |
| 👆 Downloads                                                    | *                | Assinado.pdf                                 | 14/03/2019 12:29  | Arquivo PDF                | 556 KB                    |        |
| Documentos                                                     | *                | eze2018.pdf                                  | 11/01/2019 12:08  | Arquivo PDF                | 92 KB                     |        |
| DCP                                                            |                  | 📴 cap nov 2018 30.pdf                        | 04/12/2018 16:56  | Arquivo PDF                | 583 KB                    |        |
| Documentos                                                     |                  | 🚾 nov cap 2018.pdf                           | 04/12/2018 16:55  | Arquivo PDF                | 660 KB                    |        |
| DATRÍCIA                                                       |                  | 🧰 novembro bar 2018.pdf                      | 04/12/2018 16:49  | Arquivo PDF                | 178 KB                    |        |
|                                                                |                  | 🧰 setem cap 2018.pdf                         | 29/10/2018 17:26  | Arquivo PDF                | 950 KB                    |        |
| trabalhos da pos                                               |                  | 🧰 set grerj 18.pdf                           | 01/10/2018 18:23  | Arquivo PDF                | 193 KB                    |        |
| 🔜 Área de Trabalho                                             |                  | 🚾 grerj set 18.pdf                           | 01/10/2018 18:20  | Arquivo PDF                | 985 KB                    |        |
| Patricia Cristina de Pinho Tavares                             |                  | 🚾 agosto 16 a 31 cap.pdf                     | 05/09/2018 15:19  | Arquivo PDF                | 792 KB                    |        |
| Este Computador                                                |                  | 📴 agosto 01 a 15 cap.pdf                     | 05/09/2018 15:17  | Arquivo PDF                | 719 KB                    |        |
|                                                                |                  | agosto b2018.pdf                             | 05/09/2018 14:52  | Arquivo PDF                | 250 KB                    |        |
| Area de Trabalho                                               |                  | 📴 barra julho 2018.pdf                       | 01/08/2018 12:25  | Arquivo PDF                | 228 KB                    |        |
| Documentos                                                     |                  | 🔯 julho parte 3.pdf                          | 01/08/2018 12:24  | Arquivo PDF                | 605 KB                    |        |
| 🕂 Downloads                                                    |                  | cap julho parte 2.pdf                        | 01/08/2018 12:22  | Arquivo PDF                | 633 KB                    |        |
| 📰 Imagens                                                      | ¥                | 🧰 grerj julho 2018.pdf                       | 01/08/2018 12:21  | Arquivo PDF                | 513 KB                    |        |
| Nome: "nov cap 20                                              | 018.pdf" "Assina | do.pdf" "deze2018.pdf" "cap nov 2018 30.pdf" |                   | Arquivos P                 | DF (*.pdf*)               | $\sim$ |
|                                                                |                  |                                              |                   | Abrir                      | Cancela                   | r      |

Figura 4 – Tela Selecionar.

Os documentos que foram selecionados aparecerão na mesma sequência em Documentos Incluídos.

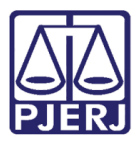

#### PODER JUDICIÁRIO ESTADO DO RIO DE JANEIRO Diretoria Geral de Tecnologia da Informação

Departamento de Suporte e Atendimento

| 🕽 Digitalização de Processos com Documentos em Lote                                                                                                    | 8                |
|----------------------------------------------------------------------------------------------------|------------------|
| 0000322-82 2014 8 19 0209                                                                                                    | <u>G</u> ravar   |
| Processo: 000002 02 120 Hol 10.0200                                                                                                    | <u>C</u> ancelar |
| Assunto: Acessao                                                                                                    | Sair             |
| Tipo de 99 Documento ?                                                                                                    |                  |
| Arquivos: Selecionar Próxima Página: 1428                                                                                                    |                  |
| <u>A</u> lterar <u>E</u> xcluir                                                                                                    |                  |
| Image: Construction of the second second | ∑<br>            |
| GRERJs                                                                                                    |                  |
| Periodo: 01                                                                                                    | ~                |
| 20,99 x 29,07 cm <                                                                                                    |                  |
| I< ≤< ≥> >>I Desmarcar Todos                                                                                                    |                  |

Figura 5 – Digitalização dos documentos.

Você pode visualizar os documentos e verificar se estão na sequência certa.

Poderá excluir algum documento que foi incluído indevidamente e, selecionar novamente os documentos, se for o caso.

Após incluir TODOS, clique em Marcar Todos e no botão Gravar.

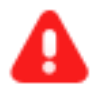

ATENÇÃO: O primeiro documento inserido precisa ser do Tipo "<u>14 –</u> <u>Petição Inicial/Documento de Origem".</u>

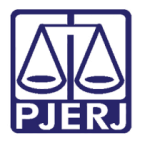

Os tipos de documentos e o nome dos documentos precisam ser alterados <u>ANTES</u> de Gravar.

Para isso, clique na caixa ao lado do documento e no botão Alterar.

| Digitalização de Processos com Documentos em Lote   | 23               |
|-----------------------------------------------------|------------------|
| Processon 0022030-26 2020.8.19.0001                 | <u>G</u> ravar   |
|                                                     | <u>C</u> ancelar |
| Assunto: Lesão Corporal Culposa (Art. 129 §6 do Cp) |                  |
| Documentos                                          |                  |
| Tipo de 99 Documento ?                              |                  |
| Arquivos: Selecionar Próxima Página:                |                  |
| Decumento X lui                                     |                  |
|                                                     |                  |
| Existing 14 Patient / Dec de Origen                 |                  |
|                                                     |                  |
|                                                     | ⊻irtualizar      |
|                                                     |                  |
|                                                     |                  |
| 🔲 🔍 00007 - 07 Certidao Cartorio - T                |                  |
|                                                     |                  |
| P                                                   |                  |
| E                                                   |                  |
|                                                     |                  |
| · ·                                                 |                  |
| < > 20,99 x 29,70 cm < >                            |                  |
| K ( 2 >> >> Desmarcar Todos                         | 3                |

Figura 6 – Primeiro documento inserido, TIPO 14.

Após acertar todos os documentos, certificar-se de que estão na sequência correta, verifique qual será a próxima folha que o sistema fará a numeração e coloque no campo Número da Próxima Página.

| Digitalização de Processos com Documentos em Lote                  | ×              |
|--------------------------------------------------------------------|----------------|
| Processo: 0022747-38 2020.8.19.0001                                | <u>G</u> ravar |
| Assunto: Calúnia (Art. 138 - CP)                                   |                |
| - Documentos ,                                                     | Sair           |
| Tipo de 14 Petição Inicial/Doc. de Origem 🗸 ?                      |                |
| Arquivos: <u>Selecionar</u> Número da <u></u>                      |                |
| <u>Alterar</u>                                                     |                |
| Documentos Incluídos                                               |                |
|                                                                    |                |
| E                                                                  |                |
| 00002 - 02 Registro de Ocorren                                     |                |
| E                                                                  | ⊻irtualizar    |
| 00003 - 03 Docs Manuscritos -                                      |                |
| 00004 - 04 Troca de E-mail - Ti                                    |                |
| OU005 - 05 Identificação Juan /     O0005 - 05 Identificação Fiano |                |
|                                                                    |                |
| 00008 - 08 CAC Eliane de Alme                                      |                |
| 00009 - 09 Certidao Cartorio - T                                   |                |
|                                                                    |                |
|                                                                    |                |
|                                                                    |                |
|                                                                    |                |
| > 20,39 x 28,86 cm < >                                             |                |
| K< << >> >>I Desmarcar Todos                                       |                |

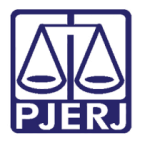

O sistema dará a mensagem de **Atenção**, dizendo que os documentos foram digitalizados com sucesso.

| 🛱 Digitalização de Processos com Documentos em Lote                   | 8              |
|-----------------------------------------------------------------------|----------------|
| Processo: 0000322-82 2014.8.19.0209                                   | <u>G</u> ravar |
| Assunto:                                                              |                |
| - Documentos                                                          | Sag            |
| Tipo de 🔹 🦹 🤹 🥐                                                       |                |
| Arquivos: Selecionar Número da Próxima Página:                        |                |
| Documentos Incluídos Atenção Documentos digitalizados com sucesso. OK | ⊻irtualizar    |
| J<< <u>&gt;&gt;&gt;</u> <u>D</u> esmarcar Todos <u>Marcar Todos</u>   | *              |

Figura 7 – Mensagem de Atenção.

Depois de gravado, a opção **Virtualizar** estará disponível na mesma tela. Neste momento, o processo poderá ser virtualizado.

O processo aparecerá na tela. Selecione-o e clique em Virtualizar.

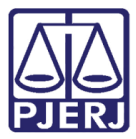

O processo agora está eletrônico:

| Visualizador de Processo Eletrônico - (versão: 2.2.0)                                                                                                    | - 0 | ×     |
|----------------------------------------------------------------------------------------------------|-----|-------|
| Processo: 0009620-33 2020.8.19.0001 😰 Filtro: Tudo 🔽 Elitrar Índices:                                                                                                    |     |       |
| Nome Doc.: Pesquisar Nª pág.:                                                                                                    |     |       |
| Assunto: Injúria (Art. 140 - CP)                                                                                                    |     |       |
| 🖃 🔲 0009520-33 2020.8.19.0001                                                                                                    |     |       |
| Processo: 0009620-33.2020.8.19.0001<br>Audência - Preliminar- dia 23/03/2020 às 14:00h<br>000019 - Ato Ordinatório Praticado<br>CERTIDÃO<br>Certifico e dou fé que este processo foi digitalizado em 05/06/2020 18:01:05 pelo(a) usuário(a)<br>Pedro Arthur Brito Santa Cruz conforme determinação superior |     | ^     |
|                                                                                                    |     |       |
|                                                                                                    |     |       |
| Digitalização de Documentos 20,99 x 29,70 cm <                                                                                                    |     | ><br> |
|                                                                                                    |     | Sai   |

Figura 8 – Árvore do Processo eletrônico

O Sistema incluirá automaticamente uma certidão de digitalização e passará a numerar as páginas a partir do número que foi incluído no campo **Número da Próxima Página**.

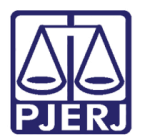

## 3. Histórico de Versões

| Versão | Data       | Descrição da alteração            | Responsável          |
|--------|------------|-----------------------------------|----------------------|
| 1.0    | 05/06/2020 | Elaboração do Manual              | Maria Eugênia Borges |
| 1.0    | 08/06/2020 | Revisão de template e ortográfica | Joanna Liborio       |
|        |            |                                   |                      |
|        |            |                                   |                      |